### 步驟一:因材網網站 https://adl.edu.tw/HomePage/home/

登入帳號:學號: xxxxxx(七八年級7碼),

預設密碼:九年級皆為123456,八年級w123456、七年級為12345678

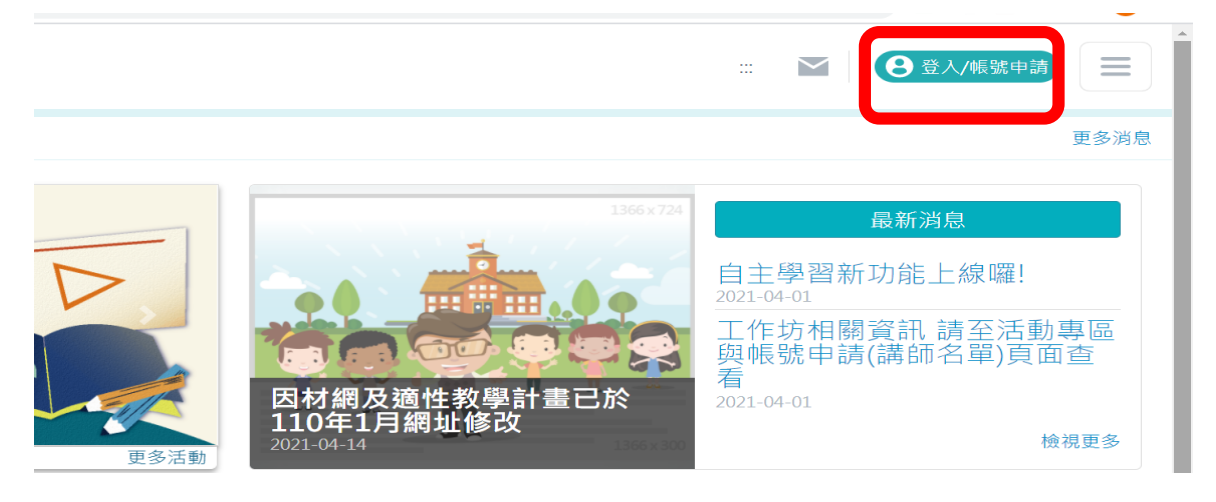

# 步驟二:選擇右下角因材網帳號登入

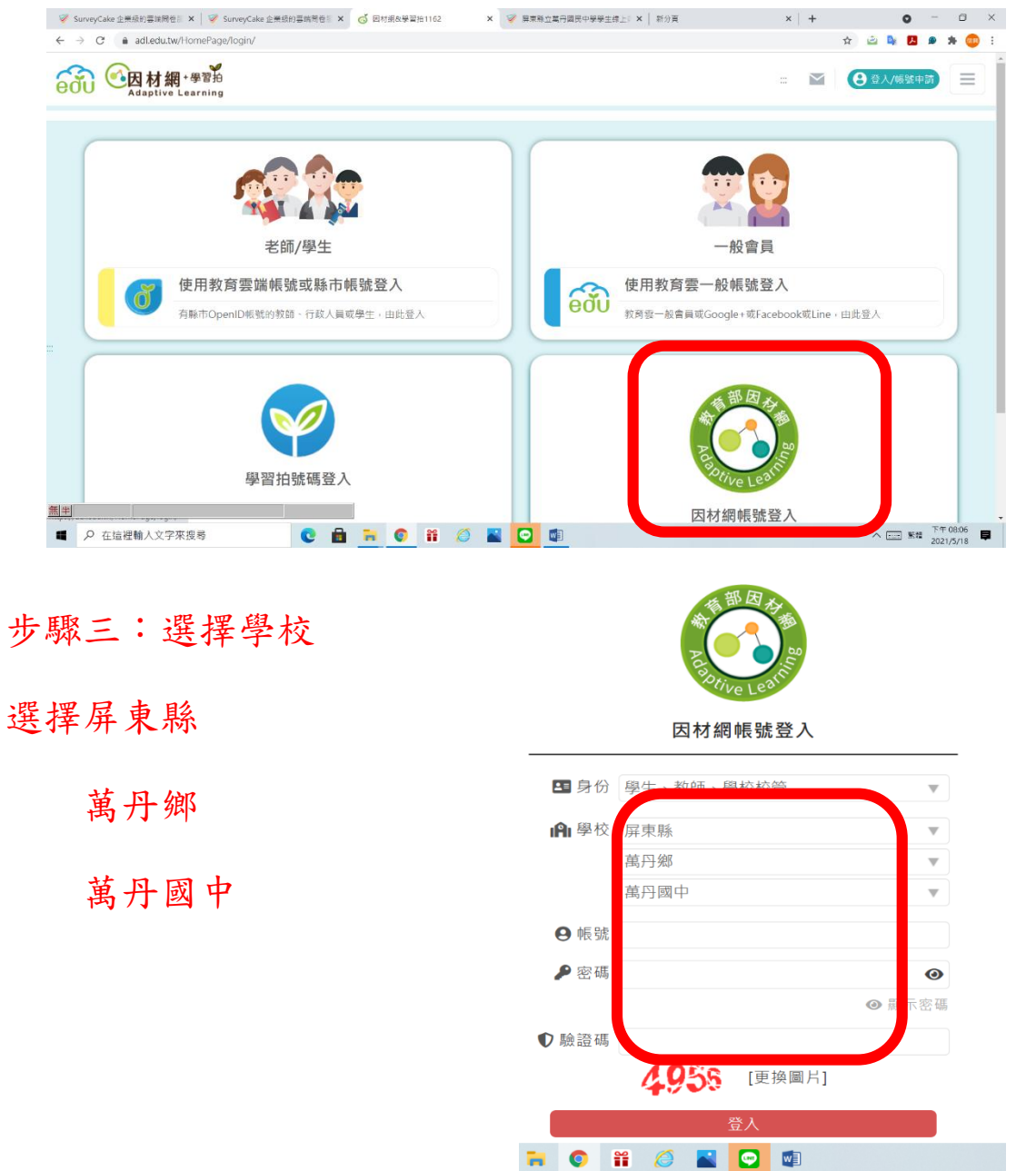

# 步驟四-1:選擇我的任務,就會有學校或任課老師指派的任務

| ■ 💰 教育部         | 因材網    | NEW 操作介紹 (課程總覽) 🚺 🛃                                                                           |  |  |  |  |  |  |
|-----------------|--------|-----------------------------------------------------------------------------------------------|--|--|--|--|--|--|
| 🌞 學生七年一班<br>李春成 | • 帳號管理 |                                                                                               |  |  |  |  |  |  |
| 利息0個 存辦01       | 個人帳號修改 | ● 本系統因配合資安與策為確保個資安全                                                                           |  |  |  |  |  |  |
| 12 我的任務         | 個人頭貼設置 | <ul> <li>第一次登入系統後,建議變更直次使用之密碼</li> <li>建議每180天變更一次密碼</li> </ul>                               |  |  |  |  |  |  |
| ■ 課任已           | 加入自組班級 | • 修改密碼時,請勿與前3次密碼相同                                                                            |  |  |  |  |  |  |
| <b>经</b> 獎勵     | 家長帳號綁定 | <ul> <li>密碼長度應為 8碼以上,20碼以下,①數字 ②英文大寫 ③英文小寫 ④特殊符號,以上4種請任取3種混合設定,目勿與帳號相同</li> </ul>             |  |  |  |  |  |  |
| ₩ 報表            | 匯入舊帳號  | <ul> <li>特殊符號可使用:!#\$%()*+,/:;=?@[\]^_`{ }~</li> <li>請確認信箱是否正確,日後學生總定家長時,家長需收取認證信。</li> </ul> |  |  |  |  |  |  |
| 測驗報告            | 版面設定   |                                                                                               |  |  |  |  |  |  |
| 學習紀錄            | 任務顯示切換 |                                                                                               |  |  |  |  |  |  |
| 🗣 討論            |        | 州农、本主出                                                                                        |  |  |  |  |  |  |
| 筆記              |        | 対句 、 ナ 台 M<br>幅時 ・ 1100001                                                                    |  |  |  |  |  |  |
| 提問              |        | 電子信箱:                                                                                         |  |  |  |  |  |  |
| 討論區             |        |                                                                                               |  |  |  |  |  |  |
| 問題回報            |        |                                                                                               |  |  |  |  |  |  |

#### 步驟四-2:選擇課程總覽

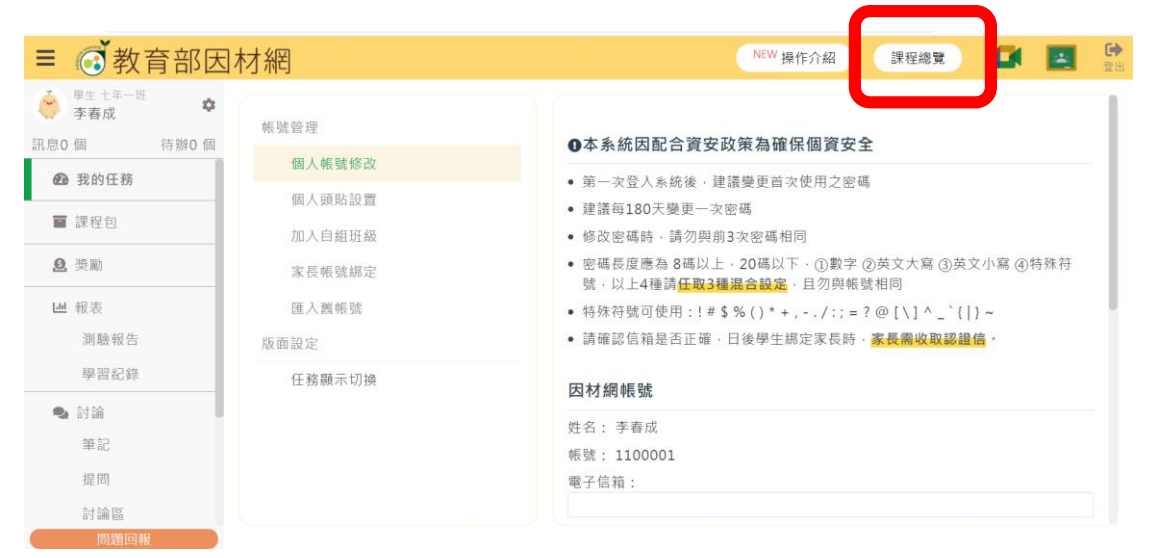

# 步驟五:再選擇課綱適合自己年級學習的內容

| ≡ @ 教育部因                                  | 材網           | NEW 操作介紹 課程總覽 🚺 💽 👮                     |                          |                                |  |
|-------------------------------------------|--------------|-----------------------------------------|--------------------------|--------------------------------|--|
| 學生 ±年─班         ◆           李春成         ◆ | 帳號管理         | 國小                                      | 國中                       | 特色專區                           |  |
| 訊息0 個 待辦0 個 ⑦ 我的任務                        | 個人帳號修改       | <b>一年級</b><br>國語文 數學                    | <b>七年級</b><br>國語文 數學 英語文 | <b>知識結構星空圖</b><br>數學 國語文 自然 英語 |  |
| ■ 課程包                                     | 個人頭貼設置       | <b>二年級</b><br>國語文 數學                    | 生物                       | <b>學科素養</b><br>動學 國語文 自然       |  |
| <b>오</b> 獎勵                               | 加入目組斑級家長帳號綁定 | ○···· ★ ★ ★ ★ ★ ★ ★ ★ ★ ★ ★ ★ ★ ★ ★ ★ ★ | 國語文 數學 英語文<br>理化         | 學習扶助<br>科技化評量 縣市學力檢測           |  |
| <b>山</b> 報表                               | 匯入舊帳號        | 英語文                                     | <b>九年級</b><br>國語文 數學 英語文 | <b>特色課程</b><br>21世纪核心素善        |  |
| <b>刈</b> 藏牧台<br>學習紀錄                      | 版面設定<br>     | 國語文 數學 自然                               | 理化地科                     | 互動學習<br>互動学習                   |  |
| <b>Q</b> 討論                               |              | <u> 五年級</u>                             | 高中                       | ユ新以秋学 到前以<br>競賽專區              |  |
| 筆記                                        |              | 國語文 數學 自然                               | 十年級                      | 挑戰一夏                           |  |

### 步驟六:選擇要學習內容 數學七年級【N-7-3】

| ≡ 💰 教育部因                                  | 司材網                 |                            | NEW 操作介紹     | 課程總覽      |             | *     | C<br>2 |
|-------------------------------------------|---------------------|----------------------------|--------------|-----------|-------------|-------|--------|
| 學生 七年一班         李           李春成         李 | 數學7年級               |                            |              |           |             | 學習單下調 | 載      |
| 訊息0 個 待辦0 個                               |                     |                            | 能            | 助指標 康軒    | 學習內容        | 翰林 南  | ā —    |
| ℬ 我的任務                                    | 110學年度上學期<br>數學108  |                            |              |           |             |       |        |
| ■ 課程包                                     | 負 <sup>7</sup> (兴致脉 |                            |              |           |             |       |        |
| <b>9</b> 獎勵                               | N-7-3 負數<br>渾質      | 與數的四則混合運算<含分數、小數>:使用「<br>。 | 正、負」表徵生活     | 中的量;相反數   | (;數的四則)     | 混合    |        |
| ₩ 報表                                      |                     | ᆞᅝᅔᅐᄾᅀᇓᅆᅆᇥᄻᆞᄔᆣᅕᇓᅆᅆᆂᇉᆞᄱᇔᆧ   |              | ▶↓★二數位↓   |             | DE    |        |
| 測驗報告                                      | ₩ •                 | ; 頒允至召貝數的數線; 比較數的入小; 總到1   | 目的息我;以   a - | D   衣小数線工 | ₩ ≕□ a,D 町) | μĽ    |        |
| 學習紀錄                                      |                     |                            |              |           |             |       |        |

#### 步驟七:點選要學習內容

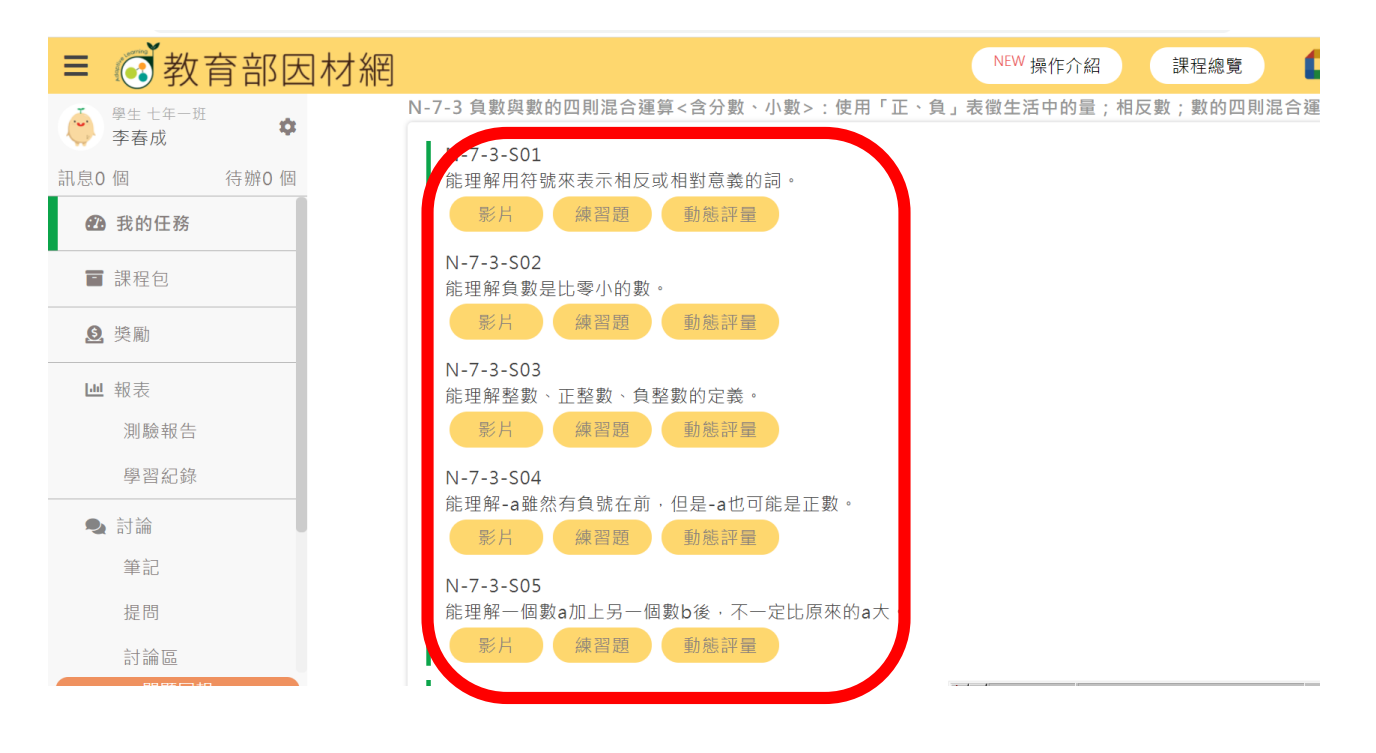